# 「トーナメント作成システム」操作マニュアル 2023 神奈川県新人大会団体メンバー登録用

### 令和 5 年 8 月 2 8 日

### Ver.1.2.3

R5 新人団体メンバー登録の主な注意点

- ●団体メンバー登録は7月のエントリー時に団体戦に申込をした学校のみが対象。
- 正しく校内順位をつけるため、引退した3年生のデータを削除する。

# 目次

| I                  | システムへのユーザー登録(省略)                                                               | . 2                        |
|--------------------|--------------------------------------------------------------------------------|----------------------------|
| 2                  | 諸注意                                                                            | . 2                        |
| 3                  | ユーザーアカウントの削除・追加(省略)                                                            | .3                         |
| 4                  | 引退した3年生の削除と進級処理【全校必ず確認してください】                                                  | . 3                        |
| 5                  | 選手の登録(EXCEL シートの取り込み) 新規                                                       | .6                         |
| 6                  | 選手の登録(手入力の場合)                                                                  | .7                         |
| 7                  | 選手の削除·変更                                                                       | . 8                        |
|                    |                                                                                |                            |
| 8                  | 校内順位の登録                                                                        | .9                         |
| 8<br>9             | 校内順位の登録<br>校内順位の変更【全校必ず確認してください】                                               | .9                         |
| 8<br>9<br>10       | 校内順位の登録<br>校内順位の変更【全校必ず確認してください】                                               | .9<br>0                    |
| 8<br>9<br>10       | 校内順位の登録<br>校内順位の変更【全校必ず確認してください】                                               | .9<br> 0<br> 1             |
| 8<br>9<br>10<br>11 | 校内順位の登録<br>校内順位の変更【全校必ず確認してください】                                               | .9<br> 0<br> 1<br> 3       |
| 8<br>9<br>10<br>11 | 校内順位の登録<br>校内順位の変更【全校必ず確認してください】<br>) 団体メンバー登録【全校必ず確認してください】<br>エントリーの取り消しについて | .9<br> 0<br> 1<br> 3<br> 4 |

- | システムへのユーザー登録(省略)
- 2 諸注意

### ① ブラウザの「戻る」「進む」ボタンは押さない。

| ,                | < ③ トーナメント作成システム              | × +              |            |                     |       | ~  | -   | ٥ | × |
|------------------|-------------------------------|------------------|------------|---------------------|-------|----|-----|---|---|
| ← → 2 ▲ 保護されていない | \通信   133.125.39.19/user/home |                  |            |                     |       | QE | * ★ |   | : |
|                  | トーナメント作成システム                  |                  |            |                     | ÷     |    |     |   |   |
| X                | -==×                          | お知らせ一覧           |            |                     |       |    |     |   |   |
|                  | 選手管理                          | 日時               |            | タイトル                |       |    |     |   |   |
|                  | 校内順位管理<br>ユーザーアカウント管理<br>ヘルプ  | 2022/05/22 11:43 |            | <del>Γ</del> ΖΝ9ΥΝμ |       |    |     |   |   |
|                  |                               | 大会情報             |            |                     |       |    |     |   |   |
|                  |                               | 大会名              | 種目名        |                     |       |    |     |   |   |
|                  |                               | テスト大会            | 女子団体       | エントリー               | シート出力 |    |     |   |   |
|                  |                               | テスト大会            | 女子ダブルス     | エントリー               | シート出力 |    |     |   |   |
|                  |                               | テスト大会            | 女子シングルス    | エントリー               | シート出力 |    |     |   |   |
|                  |                               | テスト大会            | 男子団体       | エントリー               | シート出力 |    |     |   |   |
|                  |                               | テスト大会            | 男子ダブルス 福建  | エントリー               | シート出力 |    |     |   |   |
|                  |                               | テスト大会            | 男子シングルス 都定 | エントリー               | シート出力 |    |     |   |   |

## ② ホーム画面に戻るときはシステム上にある「戻る」ボタンを利用する。

| 選手管理 |        |                 |          |
|------|--------|-----------------|----------|
|      |        | 選手名:            | 検索       |
| 学籍番号 | 選手名    | 学年              |          |
|      | ファイルの運 | 択 ファイルが選されていません | Excel読込み |
|      |        | Excel出力 追加      | 削除 戻る    |

③ 何かエラーが起きた際は、ブラウザを一度閉じ、もう一度「トーナメント作成システム」のページを開き

なおす。

### ④ 大会の申し込みのためには、目次の順番通りの手順で行う必要がある。

「4 引退した3年生の削除と進級処理」→「5 6 7 選手の登録・削除・変更」

→ 「89 校内順位の登録・変更」→「10 大会へのエントリー」

3 ユーザーアカウントの削除・追加(省略)

があります。

- 4 引退した3年生の削除と進級処理【全校必ず確認してください】
- ※引退した3年生を削除しないと校内順位がおかしくなってしまいます。団体メンバー登録にあたってまだ 校内の選手に3年生が残っている場合は必ず削除してください。(以下の①を参考に削除する) ※また昨年度、登録された選手は進級処理が必要です。選手の進級処理には、2つ(①と②)の方法

これはシステムの「Excel 読込み」がデータの「追加」であって「上書き」ではないためです。

① 「一度選手を全員削除してから、新しい学年で新規登録する方法」

現在登録されている選手を、一度削除してから再登録する。

#### 「選手管理」から選手の右端にあるチェックボックスを押して、「削除」ボタンを押す。

| <ul> <li>              トーナメント作成システム             X          </li> </ul>                                    | メント作成システム ×             | +       |                    |               | -        | ٥          | ×              |
|----------------------------------------------------------------------------------------------------|-------------------------|---------|--------------------|---------------|----------|------------|----------------|
| $\leftarrow$ $\rightarrow$ $C$ $$ $\triangle$ $	extsf{transform}$ $	extsf{transform}$ $	extsf{transform}$ | , 133.125.39.19/user/ho | me      | to Rw              | <u>ע</u>   ל≡ | Ē        | ٢          |                |
| トーナメント作成システム                                                                                              |                         |         |                    | 光陵 user       | *        |            | •              |
| -=_×                                                                                                    | お知らせ一覧                  |         |                    |               |          |            |                |
| 選手管理                                                                                                    | 日時                      | タイトル    |                    |               |          |            |                |
| 選手管理                                                                                                    |                         |         |                    |               |          |            |                |
| 性別: 女子 🗸                                                                                                  |                         |         | 選手名:               |               |          | 検索         |                |
| 学籍番号                                                                                                    | 選手名                     | 性別      | 学年                 |               |          |            |                |
|                                                                                                    | А                       | 女子      | 1                  | 編集            |          |            |                |
| D                                                                                                    | в                       | 女子      | 1                  | 編集            |          |            |                |
| 0                                                                                                    | 女子団体                    | 女子      | З                  | 編集            |          |            |                |
|                                                                                                    |                         | ファイルを選択 | されていません<br>Excel出力 | 追加            | Exc<br>脉 | cet読込<br>戻 | <i>ਸ</i><br>ਂਡ |

一度に削除できるのは1ページ分(10人)ずつ。

#### 【注意】 選手名「男子団体」「女子団体」がいる場合は、必ず削除してください。今回は使用しません。

現在登録されている選手を、一度すべて削除したら、P9~P10の「5 6 7 選手の登録」を参考に、

新しい学年で選手を登録する。

#### 【注意】一度全ての選手を削除してからでないと、旧学年と新学年の二重に登録されてしまう。

参考

P6 の「一度選手を全員削除してから、新しい学年で新規登録する方法」をとる際、事前にシステム内のデ ータを Excel データとして出力することも可能。

ホーム画面の「選手管理」から「Excel 出力」で現在のデータを出力する。

| トーナメント作成システム           |               |                  | (                                                                                         | 光陵 user ▼                                                                              |
|------------------------|---------------|------------------|-------------------------------------------------------------------------------------------|----------------------------------------------------------------------------------------|
| *==-                   | お知らせ一覧        |                  |                                                                                           |                                                                                        |
| 選手管理                   | 日時            | タイトル             |                                                                                           | _                                                                                      |
| 校内順位管理                 |               |                  |                                                                                           |                                                                                        |
| ユーザーアカウント管理            |               |                  |                                                                                           |                                                                                        |
| 選手管理                   |               |                  |                                                                                           |                                                                                        |
| 性別: 女子 🗸               |               |                  | 選手名:                                                                                      | 検索                                                                                     |
| 学籍番号                   | 選手名           | 性別               | 学年                                                                                        |                                                                                        |
|                        | А             | 女子               | 1                                                                                         | 編集                                                                                     |
|                        |               | ファイルを開           | 選択されていません                                                                                 | Excel読込み                                                                               |
|                        |               |                  | Excel出力 追                                                                                 | 加削除戻る                                                                                  |
| 令和4年度データが入-<br>Excel デ | った<br>ーマが出力され | z →              | ファイル ホーム 挿<br>合<br>助付け 軽<br>・<br>・<br>・<br>・<br>・<br>・<br>・<br>・<br>・<br>・<br>・<br>・<br>・ | 入 ページレイアウト 数式<br>- 11 - A <sup>*</sup><br>」 - │ 田 - │ <u>◇</u> - <u>A</u> - │ <u>☆</u> |
|                        | // Ш/J С10    |                  | がリップボード ₪<br>H16 ▼ :                                                                      | 7,7,7,7<br>✓ <i>f</i> ∗                                                                |
|                        |               |                  | A E<br>1 学籍番号 選手<br>2 test1                                                               | 3 C D<br>名 学年 性別<br>2                                                                  |
| 出力された Excel データをひらき    | 、学年を変更して係     | 保存する。            | 3         test2           4         test3           5         test4                       | 2<br>2<br>2                                                                            |
| 【注意】「男子団体」「女子団体」       | は選手名ごと必ず      | <u> 削除すること</u> 。 | 6 test5                                                                                   | 2                                                                                      |

⇒ Excel データ(\*)

学年を変更した Excel データ(\*)を読み込ませる。(P9 参考)

| トーナメント作成システム |         | 光陵 user ▼ |
|--------------|---------|-----------|
| -LTK         | お知らせ一覧  |           |
| 選手管理         | 日時 タイトル |           |
| 校内順位管理       |         |           |
| ユーザーアカウント管理  |         |           |
| ヘルプ          | 大会情報    |           |
|              |         |           |

#### ホーム画面の「選手管理」から選手の左にある「編集」を押して、学年を変更して「確定」を押す。

| 選手管理     |     |    |      |    |    |
|----------|-----|----|------|----|----|
| 性別: 女子 🗸 |     |    | 選手名: |    | 検索 |
| 学籍番号     | 選手名 | 性別 | 学年   |    |    |
|          | A   | 女子 | 1    | 編集 |    |

| 医丁佩莱      |      |   |
|-----------|------|---|
| 学籍番号      | <br> |   |
| 選手名 (255) |      |   |
| A.        |      |   |
| 性別 必須     |      |   |
| 女子 🗸      |      |   |
| 学年 必須     |      |   |
| 2         |      |   |
|           | 確定   | 戻 |

### 【注意】 学年の変更作業とは別に、引退した3年生や

選手名「男子団体」「女子団体」がいる場合は、忘れず削除してください。 今回は使用しません。(方法は P3 参照) 5 選手の登録(Excelシートの取り込み) 新規

① 選手管理より自校の選手を新規登録する。

| ・ーナメント作成システム             ・・             ・・                      | - メント作成システム × 十         | -                      |          |
|-----------------------------------------------------------------|-------------------------|------------------------|----------|
| $\leftarrow$ $\rightarrow$ $C$ $\widehat{\alpha}$ $▲$ セキュリティ保護な | 133.125.39.19/user/home | to Rom <u>v</u>   t= t | <b>ﷺ</b> |
| トーナメント作成システム                                                    |                         | r 🕶                    |          |
| ×==-                                                            | お知らせ一覧                  |                        |          |
| 選手管理                                                            | 日時 タイトル                 |                        |          |
| 校内順位管理                                                          |                         |                        |          |
| ユーザーアカウント管理                                                     |                         |                        |          |
| ヘルプ                                                             | 大会情報                    |                        | _        |

② HP からダウンロードした入力用の Excel シート「選手取込書式」を使い、

選手名(神奈川 太郎)、学年、性別を登録する。 学籍番号の入力は不要。 姓と名の間は全角スペース。

性別は男子が「1」、女子が「2」

と入力する。

|    | $\mathbf{X}$ |     |    |    |
|----|--------------|-----|----|----|
|    | A            | В   | С  | D  |
| 1  | 学籍番号         | 選手名 | 学年 | 性別 |
| 2  |              |     |    |    |
| 3  |              |     |    |    |
| 4  |              |     |    |    |
| 5  |              |     |    |    |
| 6  |              |     |    |    |
| 7  |              |     |    |    |
| 8  |              |     |    |    |
| 9  |              |     |    |    |
| 10 |              |     |    |    |
| 11 |              |     |    |    |
| 12 |              |     |    |    |
| 13 |              |     |    |    |
| 14 |              |     |    |    |

#### ③「ファイルの選択」から、入力が完了した Excel シート「選手取込書式」を選択し、Excel を読み込む。

| 選手管理 |      |              |               |          |
|------|------|--------------|---------------|----------|
|      |      |              | 選手名:          | 検索       |
|      | 学籍番号 | 選手名          | 学年            |          |
|      |      | ファイルの選択 ファイル | レが選…されていません   | Excel読込み |
|      |      |              | Excel出力 追加 削除 | 戻る       |

6 選手の登録(手入力の場合)

| 選手管理 |      |                    |                   |
|------|------|--------------------|-------------------|
|      |      | 選手名:               | 検索                |
| 学籍番号 | 選手名  | 学年                 |                   |
|      | ファイル | の選択 ファイルが選…されていません | Excel読込み<br>削除 戻る |

ホーム画面から「選手管理」の画面へ。「追加」ボタンより一人ひとり登録する。

選手名(神奈川 太郎)、性別、学年を登録する。

学籍番号の入力は不要。姓と名の間は全角スペース。

性別はプルダウンから選択する。

| 選手編集  |
|-------|
| 学籍番号  |
|       |
| 選手名 🜌 |
|       |
|       |
|       |
|       |
|       |
|       |

# 7 選手の削除・変更

① 登録した選手の変更は、一度削除してから再登録する。

② 「選手管理」から選手の右端にあるチェックボックスを押して、「削除」ボタンを押す。

|                                                                                                    | ナメント作成システム × 十              | -                | o × |
|----------------------------------------------------------------------------------------------------|-----------------------------|------------------|-----|
| $\leftarrow$ $\rightarrow$ $C$ $$ $igtarrow$ $igtarrow$ | L   133.125.39.19/user/home | to Rom Mark 1 th | 🕲   |
| トーナメント作成システム                                                                                                    |                             | 光陵 user ▼        | ^   |
| -LTX                                                                                                    | お知らせ一覧                      |                  |     |
| 選手管理                                                                                                    | 日時 タイトル                     |                  |     |
| 校内順位管理                                                                                                    |                             |                  |     |
| ユーザーアカウント管理                                                                                                    |                             |                  |     |
| ヘルプ                                                                                                    | 大会情報                        |                  |     |
|                                                                                                    |                             |                  | _   |

| 選手管理     |      |             |         |          |
|----------|------|-------------|---------|----------|
| 性別: 女子 🗸 |      |             | 選手名:    | 検索       |
| 学籍番号     | 選手名  | 性別          | 学年      |          |
|          | А    | 女子          | 1       | 編集       |
|          | В    | 女子          | 1       | 編集       |
|          | С    | 女子          | 1       | 編集       |
|          | D    | 女子          | 1       | 編集       |
|          | E    | 女子          | 1       | 編集       |
|          | F    | 女子          | 2       | 編集       |
|          | G    | 女子          | 2       | 編集       |
|          | 女子団体 | 女子          | 3       | 編集       |
|          |      |             |         |          |
|          |      | ファイルを選択 選択さ | れていません  | Excet読込み |
|          |      |             | Excel出力 | 創除 戻る    |

# 8 校内順位の登録

① ホーム画面から「校内順位管理」へ。

| トーナメント作成システム       |        |      | v | 4 |
|--------------------|--------|------|---|---|
| メニュー               | お知らせ一覧 |      |   |   |
| 選手管理               | 日時     | タイトル |   |   |
| 校内順位管理             |        |      |   |   |
| ユーザーアカウント管理<br>ヘルプ | 大会情報   |      |   |   |

### ② 性別を選び、「追加」ボタンより男女それぞれ一人ひとり校内順位を登録する。

| トーナメント作成システム | 4   |    |    | Ť       |
|--------------|-----|----|----|---------|
| 校内順位管理       |     |    |    |         |
| 性別: 女子 🗸     |     |    |    | 選手名: 検索 |
| 順位           | 選手名 | 性別 | 学年 |         |
|              |     |    |    | 追加削除戻る  |

順位は手入力、

選手名はプルダウンから選び、

確定ボタンを押す。

| 順位   |    |       |
|------|----|-------|
| 8    |    |       |
| 選手名  |    |       |
|      |    |       |
| 学籍番号 | 学年 | 性別    |
|      |    |       |
|      |    | 確定 戻ろ |

9 校内順位の変更【全校必ず確認してください】

① ホーム画面から「校内順位管理」へ。

| トーナメント作成システム   |        | ~    |  |
|----------------|--------|------|--|
| ×=-            | お知らせ一覧 |      |  |
| 選手管理           | 日時     | タイトル |  |
| 校内順位管理         |        |      |  |
| ユーザーアカウント管理ヘルプ | 大会情報   |      |  |
|                |        |      |  |

② 性別を選んで、校内順位を表示し、学年横の 🔺 または 💌 ボタンで校内順位を変更する。

| 校内順位 | 管理   |      |    |    |      |       |
|------|------|------|----|----|------|-------|
| 性別:  | 女子 🗸 |      |    |    | 選手名: | 検索    |
|      | 順位   | 選手名  | 性別 | 学年 |      |       |
|      | 1    | A    | 女子 | 2  |      | 編集    |
|      | 2    | в    | 女子 | 2  |      | 福集    |
|      | 3    | с    | 女子 | 1  | •    | 編集    |
|      | 4    | D    | 女子 | 1  | •    | 編集    |
|      | 5    | E    | 女子 | 1  | •    | 編集    |
|      | 6    | F    | 女子 | 1  | •    | 編集    |
|      | 7    | G    | 女子 | 1  | •    | 編集    |
|      | 8    | 女子団体 | 女子 | 3  | •    | 編集    |
|      |      |      |    |    |      |       |
|      |      |      |    |    | 追加   | 削除 戻る |

または「編集」を押して順位を手入力で変更する。

【注意】個人戦の予選の結果を踏まえて、団体メンバー登録用の順位にしてください。(以下要項抜粋)

「本大会単本戦ベスト 16 以上の者において、上位ラウンド進出者が上位となることを原則とする。団体の部のメンバー に本大会単本戦ベスト 16 以上の者がいる場合は、本戦出場者が予選敗退者よりも上位となることとし、本戦出場者 に、2ラウンド以上の差がある場合は校内順位よりも大会結果を優先する。」 10 団体メンバー登録【全校必ず確認してください】

① ホーム画面の大会情報にある大会の種目からエントリーする。

男子団体、女子団体、にそれぞれエントリーしてメンバー登録を行う必要がある。

| Х=          | お知らせ一覧              |      |         |       |
|-------------|---------------------|------|---------|-------|
| 選手管理        | 日時                  |      | タイトル    |       |
| 校内順位管理      | 2022-05-22 11:43:00 | )    | テストタイトル |       |
| ユーザーアカウント管理 |                     |      |         |       |
| ヘルプ         | + 0/+=+2            |      |         |       |
|             | 人会间和                |      |         |       |
|             | 大会名                 | 種目名  | ,       |       |
|             | テスト大会               | 男子団体 | エントリー   | シート出力 |
|             |                     |      |         |       |

② 「追加」ボタンよりエントリーする。

| エントリー  |            |       |       |      |     |      |       |    |
|--------|------------|-------|-------|------|-----|------|-------|----|
| 大会名:テス | ▶大会 種目:男子: | シングルス |       |      |     |      |       |    |
| 選手名1   | 学年1        | 性別1   | 校内順位1 | 選手名2 | 学年2 | 性別 2 | 校内順位2 |    |
|        |            |       |       |      |     | [    | 追加削除  | 戻る |

| エントリー追加        |     |          |
|----------------|-----|----------|
| 選手名1 <b>必須</b> | 学年1 | 校内順位1    |
| 選手名2           | 学年2 | 校内順位2    |
|                |     | 確定 キャンセル |

関東予選と同様、団体メンバー登録は団体戦の選手登録をもって行う。

# 団体戦に登録する選手の中で、校内順位の上の番手から1名ずつエントリーする。 団体戦ではダブルスで出場予定の選手であっても、1名ずつエントリーする。 シングルスの校内順位と逆転がないよう注意する。

「選手名」」からプルダウンで選択する。「選手名2」は何も選ばずに「確定」ボタンを押す。

【注意】団体メンバー登録人数は4~9人です。

3名以下では登録・出場できません。また、ベスト32以降の対戦で7名に 満たない場合、6名では単3を、4~5名では単3と複2を不戦敗とする。 (要項参照)

## || エントリーの取り消しについて

① ホーム画面からエントリーを取り消す種目の「エントリー」を押す。

| <u> </u>              | お知らせ一覧           |      |         |       |
|-----------------------|------------------|------|---------|-------|
| 選手管理                  | 日時               |      | タイトル    |       |
| 校内順位管理<br>ユーザーアカウント管理 | 2022-05-22 11:43 | :00  | テストタイトル |       |
| へいプ                   | 大会情報             |      |         |       |
|                       | 大会名              | 種目名  |         |       |
|                       | テスト大会            | 男子団体 | エントリー   | シート出力 |

エントリーを取り消す選手の右端にあるチェックボックスを押して、「削除」ボタンを押す。

| エントリ                   | )—   |     |      |       |      |     |     |       |     |
|------------------------|------|-----|------|-------|------|-----|-----|-------|-----|
| 大会名: テスト大会 種目: 女子シングルス |      |     |      |       |      |     |     |       |     |
|                        | 選手名1 | 学年1 | 性別 1 | 校内順位1 | 選手名2 | 学年2 | 性別2 | 校内順位2 |     |
|                        | A    | 2   | 女子   | 1     |      |     |     |       | 編集  |
|                        | В    | 2   | 女子   | 2     |      |     |     |       | 編集  |
|                        |      |     |      |       |      |     |     | 追加 削  | 除戻る |

これでエントリーの取消しは完了。

### 12 エントリー後の校内順位の変更について

エントリー後の校内順位の変更は、「①エントリーの取り消し」、「②校内順位の変更」、「③再エントリー」 の手順で行う。校内順位の変更の場合、学校の選手の順位が大きく変動するため、団体戦のすべてのエン

トリーを取り消し、マニュアルの『9 校内順位の変更』からやり直すのがおすすめ。

(注意) エントリーした状態で校内順位の訂正をするとシステムエラーがおきます。

① エントリーの取り消し

『II エントリーの取り消しについて』の手順で行う。 参照:PI3

② 校内順位の変更

『9 校内順位の変更』の手順で行う。参照:PIO

③ 再エントリー

『10 大会へのエントリー』の手順で行う。 参照:P11

13 シートの出力 (PDF) 【全校必ず確認してください】

① 全ての種目のエントリーが終わったら、「シート出力」を押す。

### 同一大会なら、どの種目の「シート出力」ボタンを押しても男女合わせて出力可能。

| トーナメント作成システム |                      |         |         |              |  |  |
|--------------|----------------------|---------|---------|--------------|--|--|
|              | お知らせ一覧               |         |         |              |  |  |
| 選手管理         | 日時                   |         | タイトル    | タイトル         |  |  |
| 校内順位管理       | 2022/05/22 11:43 New | 3       | テストタイトル | テストタイトル      |  |  |
| ユーシーアルシンド自住  |                      |         |         |              |  |  |
|              | 大会情報                 |         |         |              |  |  |
|              | 大会名                  | 種目名     |         |              |  |  |
|              | テスト大会                | 女子団体    | エントリー   | <u>シート出力</u> |  |  |
|              | テスト大会                | 女子ダブルス  | エントリー   | シート出力        |  |  |
|              | テスト大会                | 女子シングルス | エントリー   | シート出力        |  |  |
|              | テスト大会                | 男子団体    | エントリー   | シート出力        |  |  |
|              | テスト大会                | 男子ダブルス  | エントリー   | シート出力        |  |  |
|              | テスト大会                | 男子シングルス | エントリー   | シート出力        |  |  |

### ② 出場する種目にチェックがあるのを確認して、男女合わせて PDF 形式でダウンロードする。

| トーナメント作成シスラ | -7<br>-                                                                                |
|-------------|----------------------------------------------------------------------------------------|
|             | エントリー出力選択                                                                              |
|             | 「テスト大会」のエントリーシートを出力します。<br>出力する種目を選択してください。<br>□ 男子シングルス □ 女子シングルス □ 男子ダブルス □ 女子ダブルス ▼ |
|             | 男子団体 2 女子団体 日本 日本 日本 日本 日本 日本 日本 日本 日本 日本 日本 日本 日本                                     |

14 エントリーシート(申込み用紙)の印刷

 『14.シートの出力(PDF)』でダウンロードした PDF データはブラウザ上ではうまく表示されない ことがあるため、「Adobe Acrobat DC」等のアプリケーションで開き、男女合わせたものを印 刷する。

② 印刷したエントリーシートの選手名、登録順、金額をよく確認する。

### 金額に取り消し線を引く。(団体戦の費用は7月に振り込み済)

③ 顧問名、電話番号(緊急連絡先)、コーチ名、年月日、学校名、校長名を記入する。

これを「申込み用紙」として、公印を押印して、大会要項で示された通り提出する。

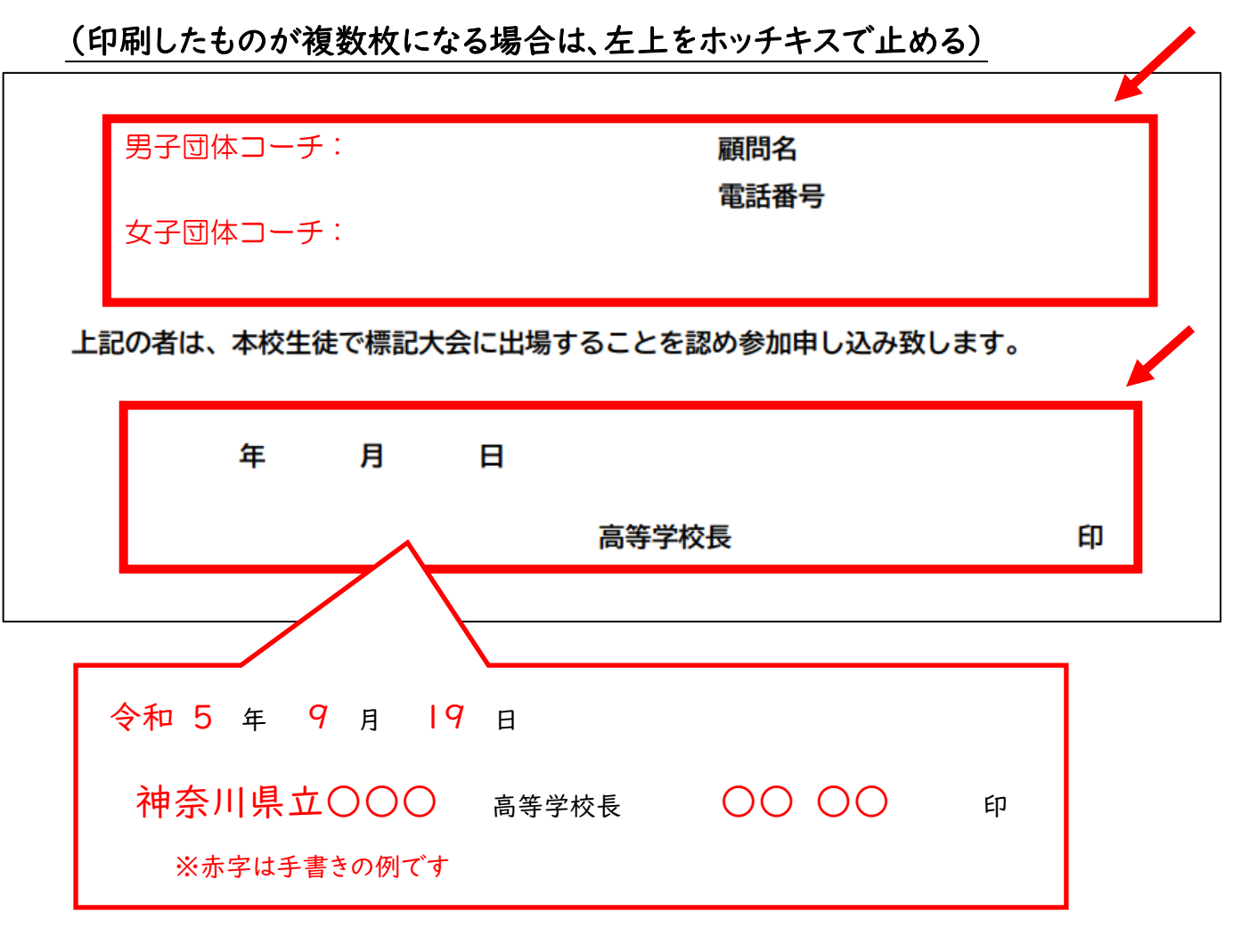

# エントリーシート参考例

## 男子団体:参加

登録メンバー:7人

女子団体:参加

登録メンバー:7人

# 令和5年(2023)年度 テスト大会 エントリーシート

No. 2023-08-13-164341

学校番号:900

学校名:管理者

| 男子団体 |    |        |    |  |  |
|------|----|--------|----|--|--|
| NO   | 順位 | 氏名     | 学年 |  |  |
| 1    | 1  | 横浜 太郎  | 2  |  |  |
| 2    | 2  | 湘南 次郎  | 2  |  |  |
| 3    | 3  | 川崎 三郎  | 2  |  |  |
| 4    | 4  | 横三 四郎  | 2  |  |  |
| 5    | 5  | 北相 五郎  | 1  |  |  |
| 6    | 6  | 西相 六郎  | 1  |  |  |
| 7    | 7  | 神奈川 七郎 | 1  |  |  |

| 女子団体 |    |        |    |  |  |
|------|----|--------|----|--|--|
| NO   | 順位 | 氏名     | 学年 |  |  |
| 1    | 1  | 横浜 A子  | 1  |  |  |
| 2    | 2  | 湘南 B子  | 2  |  |  |
| 3    | 3  | 川崎 C子  | 2  |  |  |
| 4    | 4  | 横三 D子  | 1  |  |  |
| 5    | 5  | 北相 E子  | 2  |  |  |
| 6    | 6  | 西相 F子  | 2  |  |  |
| 7    | 7  | 神奈川 G子 | 1  |  |  |

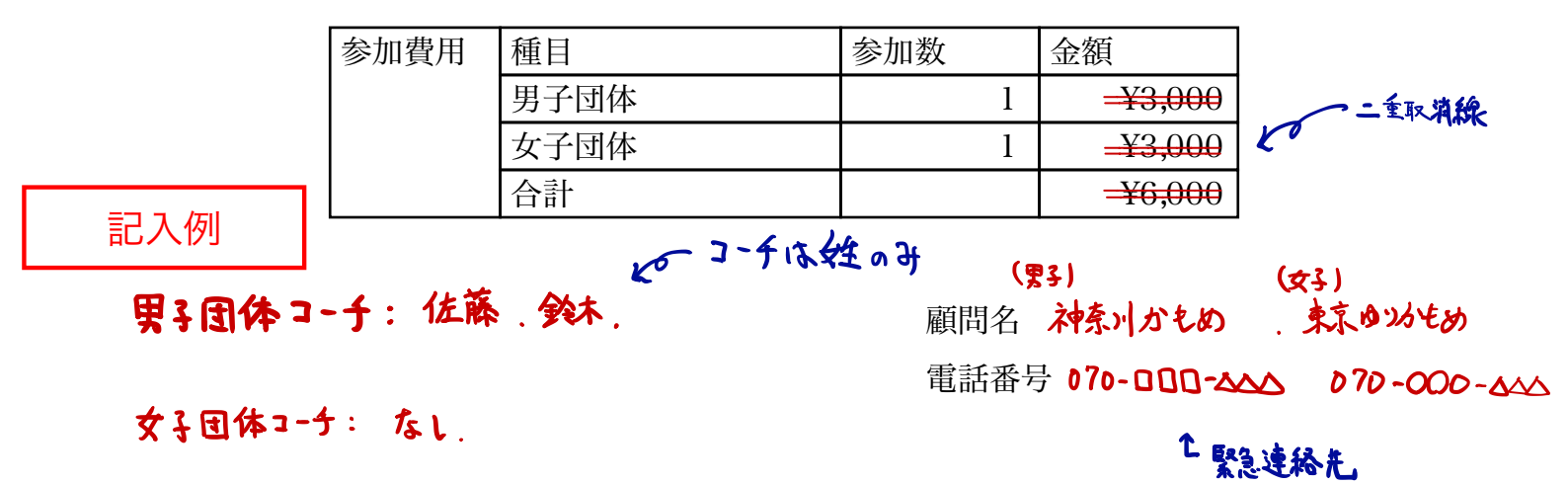

上記の者は、本校生徒で標記大会に出場することを認め参加申し込み致します。

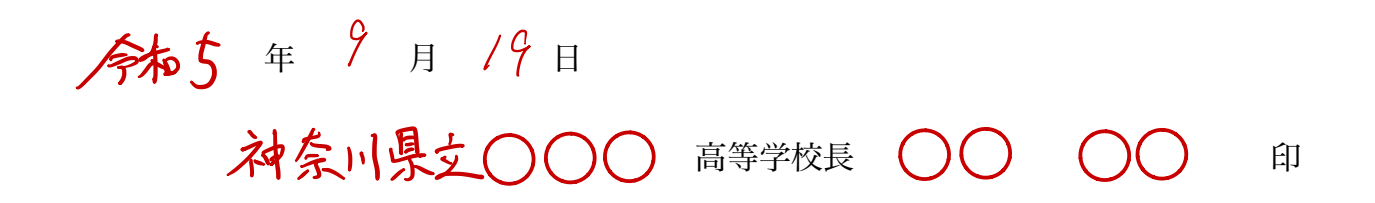